# Инструкция для клиента Контур.Маркировка Фарма (КМФ)

# Оглавление

| Кратко                                                      | 1 |
|-------------------------------------------------------------|---|
| 1. Добавление сервиса КМФ в раздел учетных систем ЛК в МДЛП | 2 |
| 2. Заполнение справочников в ЛК МДЛП                        | 3 |
| 3. Настройка сервиса Контур. Маркировка Фарма (КМФ)         | 4 |
| 4. Синхронизация справочников КМФ со справочниками ЛК МДЛП  | 6 |
| 5. Добавление сотрудников в сервисе КМФ                     | 7 |

# Кратко

Для того чтобы начать работать в сервисе Контур.Маркировка Фарма (КМФ) требуется предварительно произвести настройки. Организация уже должна быть зарегистрирована в качестве участника маркировки ЛП на сайте Честный ЗНАК в разделе ГИС МДЛП (система мониторинга движения лекарственных препаратов). Для настроек потребуется УКЭП на сотрудника организации, имеющего доступ в Личный Кабинет МДЛП (далее, ЛК МДЛП). Необходимо выполнить следующие настройки:

- 1. Добавить сервис КМФ в раздел учетных систем ЛК МДЛП.
- 2. Заполнить справочники в ЛК МДЛП.
- 3. Скопировать регистрационные идентификаторы и секретный ключ из ЛК МДЛП и вставить их в соответствующие настройки сервиса КМФ.
- 4. Синхронизировать справочники КМФ со справочниками ЛК МДЛП.
- 5. Заполнить справочник сотрудников в сервисе КМФ добавить пользователей.

После выполнения этих шагов вы будете готовы к отчетности в МДЛП. Далее в инструкции все шаги подробно описаны. 1. Добавление сервиса КМФ в раздел учетных систем ЛК в МДЛП

— Войдите в личный кабинет МДЛП с помощью УКЭП на сайте <u>mdlp.crpt.ru</u>

| Состенациональная<br>систенационовой<br>пакировки<br>об мониторине движения<br>лекарственных препаратов<br>Вход |
|----------------------------------------------------------------------------------------------------|
| * Логин<br>* Пароль<br>Войти в личный кабинет Войти через УКЭП                                                  |
| Проверить статус регистрации Забыли пароль?<br>Впервые в системе? Зарегистрируйтесь                             |

— В Личном Кабинете в левой панели нужно выбрать раздел «Администрирование»

— В разделе «Администрирование» выбрать закладку «Учетные системы», на которой нажать на кнопку «+ Добавить учетную систему»

| $\otimes$ | Адм | инистрировани  | e                                  |                                | Администра        | <sup>00</sup> 🗸 |
|-----------|-----|----------------|------------------------------------|--------------------------------|-------------------|-----------------|
|           | По  | льзователи     | Управление правами Учетные системы | + Лобавить учетную систему     | 🛨 Фильто – О. По  | MCK             |
| 6         | Bo  | его позиций: 5 |                                    |                                |                   |                 |
| 8         |     | Идентиф 🗸      | Название УС 🗸                      | Идентификатор клиента 🗸 🗸      | Секретный код 🛛 🗸 | +               |
| 0         | 0   | 274c99ed-cd    | УС                                 | ac2184ce-eae5-4389-85bc-727da  | *******           | ×               |
| 8         | 0   | 4a20346e-15    | тестовая система                   | f4c7e888-a578-4506-83ca-c3d7f5 | *******           | ×               |

 После нажатия на кнопку «+ Добавить учетную систему» необходимо указать наименование учетной системы «Контур.Маркировка Фарма»

|                                                    | Регистрация завершена |
|----------------------------------------------------|-----------------------|
| Название учетной систем<br>Контур.Маркировка Фарма | 75-1                  |
| Идентификатор учетной<br>7d9c7ac4-60a4-4e0f-9022   | системы:              |
| Идентификатор клиента:<br>8588eefc-605f-4688-880a  | <u>ک</u> ر            |
| Секретный ключ<br>f512fb32-0c0c-4e8f-a751          |                       |

- И нажать кнопку «Завершить».
- Значения из полей на рисунке выше: «Идентификатор клиента» и «Секретный ключ» будут нужны для настроек сервиса Контур.Маркировка Фарма в дальнейшем.

### 2. Заполнение справочников в ЛК МДЛП

- Войдите в личный кабинет МДЛП с помощью УКЭП на сайте <u>mdlp.crpt.ru</u>
- Для заполнения справочника подразделений откройте «Профиль» организации и перейдите во вкладку «Адреса».

| $\otimes$ | про | ФИЛЬ                                |                            |                   |                  |               | • Русский | * Ap     | инистратор | ~ |
|-----------|-----|-------------------------------------|----------------------------|-------------------|------------------|---------------|-----------|----------|------------|---|
|           | Да  | нные организации                    | Лицензии Адреса            | Доверенные контр  | Анкеты и до      | говоры        | 3axaa SG  | TIN      |            |   |
|           | M   | еста деятельности 🔿 Мес             | ста ответственного хранени | 8                 |                  | + A           | обавить   | 🖛 фильтр | Q. Поиск   |   |
| 6         | Bo  | ero позиций: 11                     |                            |                   |                  |               | _         |          |            |   |
| \$        | •   | Идентификатор ФИАС                  | Адрес                      | Субъект РФ        | Cratyc           | Дата приостан | овления   |          |            | + |
| 89        | 0   | de0c7eb8-8a24-491e-b4               | Москва г, ул Зеленогра     | Москва            | Действует        |               |           |          |            |   |
| 8         | 0   | 5c18cb9d-2aaa-4062-80               | Кировская обл. р-н Уни     | Кировская область | Действует        |               |           |          |            |   |
| 8         | 0   | e7bb45d0-b6b5-44b9-a1               | Москва г, ул Плещеева,     | Москва            | Действует        |               |           |          |            |   |
| θ         | 0   | 5d32bc57-8c06-495c-b7               | Санкт-Петербург г. пр-к    | Санкт-Петербург   | Действует        |               |           |          |            |   |
| ٨         | 0   | 9f15c4a7-3d9e-4b03-94a              | Иркутская обл. г Иркутс    | Иркутская область | Действует        |               |           |          |            |   |
| ۵         | 0   | cc9bc01c-a8c7-4fd3-afe0             | Иркутская обл. г Иркутс    | Иркутская область | Действует        |               |           |          |            |   |
| 80        | 0   | 36af3b40-3790-43cf-bac              | Поковская обл. г Поков,    | Поковокая область | Действует        |               |           |          |            |   |
| 88        | 0   | 93970 <del>1</del> 9a-7128-43a9-a99 | Алтайский край, р-н Ал.,   | Алтайский край    | Дейструет        |               |           |          |            |   |
| ٥         |     | 46735004 7/22 49/2 h/f              | Deputy and a Deput         | Decucrui roză     | Referencer       |               |           |          |            |   |
|           |     | Corabbourne2-4013-011               | rapionaria spari, r rapid  | Linkursen shan    | page and they we |               |           |          |            |   |

- При нажатии на кнопку «Добавить» выйдет всплывающее окно с доступными адресами мест деятельности. Данные адреса будут взяты из лицензий организации.
- Повторите такие действия для всех подразделений своей компании.

#### 3. Настройка сервиса Контур. Маркировка Фарма (КМФ)

— Перейдите в сервис КМФ по ссылке <u>farma.kontur.ru</u>, при первом входе в сервис вы попадете сразу в раздел настроек:

| Онтур.маркировка 🗸                                                                     |                                                   | Ø    | Помощь | Анна Преображенская | Выйт |
|----------------------------------------------------------------------------------------|---------------------------------------------------|------|--------|---------------------|------|
|                                                                                        |                                                   |      |        |                     |      |
| Начало работы с                                                                        | маркировкой                                       |      |        |                     |      |
| 0                                                                                      | -00                                               |      |        |                     |      |
| Реквизиты Авт                                                                          | оризация Подразделение                            |      |        |                     |      |
| Проверьте, что организация зарегистр                                                   | рирована в ИС МДЛП                                |      |        |                     |      |
| Идентификатор участника                                                                |                                                   |      |        |                     |      |
| Регистрационный номер участника*                                                       | c1ceeb46-4bbb-4858-909b-934e1184fa3a              |      |        |                     |      |
|                                                                                        | Как посмотреть регистрационный номер участника    |      |        |                     |      |
| Учетная система<br>Идентификатор клиента и секретный и<br>Как добавить учетную систему | слюч выдаются при добавлении учетной системы в ИС | мдлп |        |                     |      |
| Идентификатор клиента*                                                                 | 2f27d73a-9a7f-48df-b17f-381ae1184caa4             |      |        |                     |      |
| Секретный ключ*                                                                        | d1d3364a-1e02-40c2-957f-dbae1184rnjve             |      |        |                     |      |
|                                                                                        |                                                   |      |        |                     |      |
| Далее                                                                                  |                                                   |      |        |                     |      |
|                                                                                        |                                                   |      |        |                     |      |

- В настройках необходимо будет заполнить следующие данные:
   «Регистрационный номер участника», «Идентификатор клиента» и «Секретный ключ». Значения этих полей необходимо взять, скопировать из ЛК системы МДЛП, об этом ниже в инструкции.
- Войдите в личный кабинет ИС МДЛП <u>mdlp.crpt.ru</u> .
- Перейдите во вкладку «Профиль», выберите пункт «Данные организации», скопируйте регистрационный номер участника как показано на рисунке ниже. После вернитесь в сервис КМФ и вставьте скопированное значение в соответствующее поле. И снова вернитесь в ЛК МДЛП.

| $\otimes$ | профиль                                                               |                        |                   | <ul> <li>Русский ч</li> <li>Администратор</li> <li>ч</li> </ul> |
|-----------|-----------------------------------------------------------------------|------------------------|-------------------|-----------------------------------------------------------------|
|           | Данные организации Лицензии Адреса                                    | Доверенные контрагенты | Анкеты и договоры | 3axas SGTIN                                                     |
| Â         | Данные участника системы<br>Наименование организации                  | 22-01                  | הרגא              | Резидент РФ                                                     |
| 3         | овщество с ограниченной ответственностью                              |                        |                   |                                                                 |
| 89        | Руководство<br>Кодинец Людмила Тимофеевна                             | огрнуогрнип            | Участник програм  | мы 7 83Н                                                        |
| 8         | Репистрационный номер участника<br>7a9eb56a-6d44-41b5-8a97-fc91bf9f89 |                        |                   |                                                                 |
| 8         | Субъект регистрации                                                   |                        |                   |                                                                 |
| θ         | Еврейская автономная область 🥖                                        |                        |                   |                                                                 |
| A         | Язык квитандри<br>Русский 🧪                                           |                        |                   |                                                                 |
| ۵         |                                                                       |                        |                   |                                                                 |
| 80        |                                                                       |                        |                   |                                                                 |
| 88        |                                                                       |                        |                   |                                                                 |
| ¢         |                                                                       |                        |                   |                                                                 |
| •         |                                                                       |                        |                   |                                                                 |

— Перейдите во вкладку «Администрирование», выберите пункт «Учетные системы».

| $\otimes$ | Ада | министрирован   | ие                 |                 |                |                         | Пользователь 🗸 |
|-----------|-----|-----------------|--------------------|-----------------|----------------|-------------------------|----------------|
|           | Te  | ользователи     | Управление правами | Учетные системы | ]              |                         |                |
| ଭ         | Bc  | ero позиций: 19 | ,                  |                 |                | + Добавить пользователя | Q. Поиск       |
| 8         | •   | Идентификатор   | NO.N.JORATE.IN     |                 | ~ <b>6</b> 100 |                         | * +            |
| 0         | 0   | afb4438d-6aac-  | 46ae-88f8-         |                 |                |                         | • / X          |
| 8         | 0   | 2de94afd-729c-  | 4816-bdfd-         |                 |                |                         | • / X          |
| ⊕         | 0   | 5dca4241-9617-  | 452b-8349-         |                 |                |                         | • / X          |
| R         | 0   | 67d91b68-8512   | -4a2c-a01a-        |                 |                |                         | • / ×          |
| ۵         | 0   | 7927d619-7a63   | -414d-a501-        |                 |                |                         | • / X          |
| 80        | 0   | 836ad8f9-c338-  | 4929-b1cc-         |                 |                |                         | • / X          |
| 88        | 0   | 8494b2b4-9a22   | -4869-a0dc-        |                 |                |                         | • / X          |
| ٥         | 0   | 9b746e08-e368   | -429f-8a94-        |                 |                |                         | • / X          |
|           | 0   | ae049bb1-3cbd   | -4acf-ball+        |                 |                |                         | • / X          |

— Выберите строку – учетную систему «Контур.Маркировка Фарма», которую вы уже добавляли на первом шаге инструкции, скопируйте поочередно следующие данные «Идентификатор клиента», «Секретный ключ». После копирования переходите в сервис КМФ для вставки скопированного значения, и снова возвращайтесь в ЛК МДЛП чтобы повторить тоже самое для последнего поля. На рисунке ниже показаны эти поля:

|         | По | льзователи      |                     |                                              | Регистрация завершена  | × |          |          |
|---------|----|-----------------|---------------------|----------------------------------------------|------------------------|---|----------|----------|
| ର<br>୫୨ | Bo | ero позиций: 9  | Названи<br>Учетная  | е учетной системы<br>система                 |                        |   | С Фильтр | Q. Поиск |
| 0       | 0  | Идентификато    | Идентио<br>7d9c7ac  | рикатор учетной системы:<br>4-60a4-4e0f-9022 |                        |   |          | ۲        |
| 8       | 0  | 274c99ed-cdi    | Иденти<br>8588eefe  | фикатор клиента:<br>:-605f-4688-880a         |                        |   |          | ×        |
| •       | 0  | 453c7fb3-457    | Секретн<br>f512fb32 | ый ключ<br>?-OcOc-4e8f-a751                  |                        |   |          | ×        |
| R       | 0  | 4a20346e-15     |                     |                                              |                        |   |          | ×        |
| •       | 0  | 65ee0cc3-8640-4 | 103b-ab             | 111                                          | c72a3b2a-aaed-4f5b-b40 |   |          | ×        |
| 80      | 0  | 68278f88-af98-4 | d19-958             | Система Тест                                 | ae92d4f1-91cb-49bf-94a |   |          | ×        |

#### Заполненные данные в сервисе КМФ будут выглядеть следующим образом:

| к нтур.маркировка 🗸                                                                    |                                                |           | 🕜 Помощь | 💄 Анна Преображенская | Выйти |
|----------------------------------------------------------------------------------------|------------------------------------------------|-----------|----------|-----------------------|-------|
|                                                                                        |                                                |           |          |                       |       |
| Начало работы с                                                                        | маркировкой                                    |           |          |                       |       |
| 0                                                                                      | -00                                            |           |          |                       |       |
| Реквизиты Авт                                                                          | оризация Подразделение                         |           |          |                       |       |
| Проверьте, что организация зарегистр                                                   | рирована в ИС МДЛП                             |           |          |                       |       |
| Идентификатор участника                                                                |                                                |           |          |                       |       |
| Регистрационный номер участника*                                                       | c1ceeb46-4bbb-4858-909b-934e1184fa3a           |           |          |                       |       |
|                                                                                        | Как посмотреть регистрационный номер участни   | ка        |          |                       |       |
| Учетная система<br>Идентификатор клиента и секретный и<br>Как добавить учетную систему | слюч выдаются при добавлении учетной системы і | в ИС МДЛП |          |                       |       |
| Идентификатор клиента*                                                                 | 2f27d73a-9a7f-48df-b17f-381ae1184caa4          |           |          |                       |       |
| Секретный ключ *                                                                       |                                                | Þ         |          |                       |       |
|                                                                                        |                                                |           |          |                       |       |
| Далее                                                                                  |                                                |           |          |                       |       |

4. Синхронизация справочников КМФ со справочниками ЛК МДЛП

- Перейдите в сервис КМФ по ссылке <u>farma.kontur.ru</u>.
- В сервисе КМФ в разделе «Настроек» перейдите на закладку «Подразделения». Нажмите ссылку «Синхронизировать с ИС МДЛП», в результате чего все подразделения, указанные вами в ЛК МДЛП, будут автоматически загружены в сервис КМФ.

кОнтур.маркировка г. Екатеринбург, ул. Металлургов, 81 ч

| Приемка<br>товара | ООО "Ромашка"<br>инн 8749541635<br>Сотрудники Подразделения Реквизиты ИС МДЛП |           |                               |
|-------------------|-------------------------------------------------------------------------------|-----------|-------------------------------|
| Отгрузка          | Данные от 10 февраля, 18:41<br>С Синхронизировать с ИС МДЛП<br>Адрес          | Статус    | Тип                           |
| Агрегация         | г. Екатеринбург. ул. Металлургов. 81                                          | Действует | Место деятельности            |
|                   | Москва г, ул Щипок, Дом 9/26, Строение 3                                      | Действует | Место деятельности            |
| Перемещение       | Пензенская обл, р-н Пензенский, с Засечное, ул Светлая, Дом 5                 | Действует | Место ответственного хранения |
| ଟ୍ରେ              | Москва г, ул Щипок, Дом 9/26, Строение 3                                      | Действует | Место ответственного хранения |
| сурания настройки | г. Екатеринбург, ул. Родонитовая, 36                                          | Действует | Место деятельности            |
|                   | Москва г, ул Ярцевская. Дом 29корпус 3                                        | Действует | Место ответственного хранения |

 При изменении или добавлении новых подразделений сначала сделайте соответствующие изменения в ЛК МДЛП, а после произведите вновь синхронизацию в сервисе КМФ – данные в сервисе КМФ обновятся автоматически.

# 5. Добавление сотрудников в сервисе КМФ

- Перейдите в сервис КМФ по ссылке <u>farma.kontur.ru</u>.
- В сервисе КМФ в разделе «Настройки» перейдите на закладку «Сотрудники». Для добавления нового сотрудника нажмите кнопку «Пригласить сотрудника».

| к нтур.маркировка ч Свердловская область, Екатеринбург, ул. Луначарского 132 ч |                                                                                          |                            | Омощь 1 Анна Преображенская                                | Выйти |
|--------------------------------------------------------------------------------|------------------------------------------------------------------------------------------|----------------------------|------------------------------------------------------------|-------|
| Приемка<br>товара                                                              | ООО «ФМ-Логистик»<br>инн 1234560031, кпп 123456000<br>Сотрудники Подразделения Реквизите | и ИС МДЛП                  |                                                            |       |
| Реализация                                                                     | Пригласить сотрудника                                                                    |                            |                                                            |       |
| Агрегация                                                                      | Острудник =<br>Сопродник =                                                               | Эл. почта                  | Доступные подразделения                                    |       |
|                                                                                | миронов Геннадий Александрович                                                           | -                          | 000 «ФМ-Логистик» Склад №21                                |       |
| Перемещение                                                                    | 🖕 Вы: Преображенская Анна Александровна                                                  | apreobrazenskaya@skbkontur | Bce                                                        |       |
| 562                                                                            | 쑫 Соколов Игорь Николаевич                                                               | sokolov@skbkontur          | Bce                                                        |       |
| Сууд<br>Настройки                                                              | Тверитин Игорь Борисович                                                                 | tveritin@skbkontur         | ООО «ФМ-Логистик» Склад №21<br>ООО «ФМ-Логистик» Склад №22 |       |
|                                                                                |                                                                                          |                            |                                                            |       |

— В появившемся окне укажите адрес эл.почты сотрудника, на этот адрес будет выслано приглашение для входа в сервис КМФ.

- В этом же окне можно указать роль сотрудника, а также обязательно указать к какому подразделению этот сотрудник будет иметь доступ.
   Завершите приглашение сотрудника нажатием клавиши «Пригласить» сотруднику на почту уйдет письмо-приглашение.
- После того как сотрудник получит письмо-приглашение и перейдет по ссылке из письма, этот сотрудник будет добавлен в сервис КМФ автоматически.